# Introducing TraffiCloud User Logs

| Product  | TraffiCloud                                       |
|----------|---------------------------------------------------|
| Title    | Introducing TraffiCloud user logs                 |
| Reason   | Customer Advisory: The new Customer Audit feature |
| Audience | Customer users with the Administrative role       |

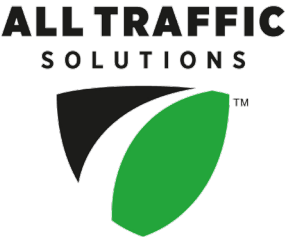

Use this document to take advantage of the TraffiCloud Customer Audit feature, which provides customers access to user logs.

#### **Data access options**

The data is accessible via

- the TraffiCloud Reports tab (see Viewing user logs in TraffiCloud below), and
- using an API. To arrange for an access token, please contact our Customer Support team. See *Contacting Customer Support* on page 3.

### Viewing user logs in TraffiCloud

Use this topic for details about viewing user logs in **TraffiCloud**. The user logs document "events", which are user activities performed in TraffiCloud and details such as which module they used, for which Site, and any other user affected. Only users with the admin role can view user logs.

| ALL TRAFFIC      |                       | ATS TraffiCloud         |            | English                                | (US) <b>~ ~?</b>                                                                                         |
|------------------|-----------------------|-------------------------|------------|----------------------------------------|----------------------------------------------------------------------------------------------------|
| 🖵 Dashboard      | Home / Repo           | rts / User Logs         |            |                                        |                                                                                                    |
| Map              | 🕞 User Logs           |                         |            |                                        | - 0                                                                                                    |
| Equipment (1)    | 05/24/2024 11:08 to   | 05/31/2024 11:08 SEARCH |            |                                        | GENERATE REPORT                                                                                          |
| Schedule Library | Timestamp 14          | User Login              | IP Address | Event                                  | Details                                                                                                  |
| 🖹 Reports 📃      | 5/31/2024 11:07:59 AM |                         |            | Authenticating with Report Server      |                                                                                                    |
|                  | 5/31/2024 11:07:59 AM |                         |            | List Report Subscriptions              | Module: Traffic                                                                                          |
| Traffic          | 5/31/2024 11:07:59 AM |                         |            | List Report Subscriptions              | Module: Traffic                                                                                          |
|                  | 5/31/2024 11:07:59 AM |                         |            | List All Sites                         |                                                                                                    |
| Parking          | 5/31/2024 11:07:58 AM |                         |            | Training Videos Dismissed              |                                                                                                    |
|                  | 5/31/2024 11:07:57 AM |                         |            | Get Traffic Data for Widget (w/ Speed) | Site: Lanes: [1, 2, 3,<br>4, 5, 6, 7, 8, 9, 10, 11, 12, 13, 14, 15, 16],<br>Cract Timestame: 2024 05, 21 |
| Operational      |                       |                         |            |                                        | 10:07:57.1380000, Bin Size: 15                                                                           |
| User Logs        | 5/31/2024 11:07:56 AM |                         |            | Get List of Widgets                    |                                                                                                    |
| Messaging        | 5/31/2024 11:07:56 AM |                         |            | Get User Guest Accounts                | User:                                                                                                    |
|                  | 5/31/2024 11:07:56 AM |                         |            | Get Account Details                    | Account Name:                                                                                            |

[Figure 1] The User Logs page

#### To view TraffiCloud user logs:

1. On the navigation menu, click the **Reports** tab, then **User Logs**. The **User Logs** page opens, as shown.

| 🚽 User Logs 📃 🗕 🖸     |                         |            |                                        |                                                                                                    |
|-----------------------|-------------------------|------------|----------------------------------------|----------------------------------------------------------------------------------------------------|
| 05/24/2024 11:08 to   | 05/31/2024 11:08 SEARCH |            |                                        | GENERATE REPORT                                                                                                    |
| User Type 🗸 🗸         | All 🗸                   |            |                                        |                                                                                                    |
| Timestamp 14          | User Login              | IP Address | Event                                  | Details                                                                                                    |
| 5/31/2024 11:07:59 AM |                         |            | Authenticating with Report Server      |                                                                                                    |
| 5/31/2024 11:07:59 AM |                         |            | List Report Subscriptions              | Module: Traffic                                                                                                    |
| 5/31/2024 11:07:59 AM |                         |            | List Report Subscriptions              | Module: Traffic                                                                                                    |
| 5/31/2024 11:07:59 AM |                         |            | List All Sites                         |                                                                                                    |
| 5/31/2024 11:07:58 AM |                         |            | Training Videos Dismissed              |                                                                                                    |
| 5/31/2024 11:07:57 AM |                         |            | Get Traffic Data for Widget (w/ Speed) | Site: Lanes: [1, 2, 3,   4, 5, 6, 7, 8, 9, 10, 11, 12, 13, 14, 15, 16],   Start Timestamp: 2024-05-31   10:07:57.1380000, Bin Size: 15 |
| 5/31/2024 11:07:56 AM |                         |            | Get List of Widgets                    |                                                                                                    |
| 5/31/2024 11:07:56 AM |                         |            | Get User Guest Accounts                | User:                                                                                                    |
| 5/31/2024 11:07:56 AM |                         |            | Get Account Details                    | Account Name:                                                                                                    |
| 5/31/2024 11:07:38 AM |                         |            | End Impersonation                      |                                                                                                    |
| 5/31/2024 11:05:17 AM |                         |            | List Report Subscriptions              | Module: Traffic                                                                                                    |
| 5/31/2024 11:05:17 AM |                         |            | List Report Subscriptions              | Module: Traffic                                                                                                    |
| 5/31/2024 11:05:17 AM |                         |            | Authenticating with Report Server      |                                                                                                    |
| 5/31/2024 11:05:17 AM |                         |            | List All Sites                         |                                                                                                    |
| 5/31/2024 11:05:14 AM |                         |            | Training Videos Dismissed              |                                                                                                    |
|                       |                         | 2 ▶        | M 15 V                                 |                                                                                                    |

[Figure 2] The User Logs page

- 2. In addition to viewing the logs displayed by default on the User Logs page, you can do the following:
  - Select a new date range and click the **Search** button to change the period of user activity displayed. The default time period is one week.
  - Click the **Generate Report** button to either a) download a .csv file of the user activity or b) send an email containing a .csv file of the user activity to the email address associated with the user's account.
  - Click the **User Type** drop down to select the user type: **All**, **User**, or **Guest**.
- 3. Use the following table as a reference for the fields in the **User Logs** table:

| Setting    | Description                                                                                                    |
|------------|----------------------------------------------------------------------------------------------------|
| Timestamp  | Displays the time and date of the event.                                                                                                    |
| User Login | Displays the email address of the user whose activity was logged.                                                                            |
| IP Address | Displays the IP address of the computer the user was logged in from when the event was tracked.                                              |
| Event      | Displays the name of the event that was logged.                                                                                              |
| Details    | Displays details about the event, such as the account logged in from, the Site or other user affected, and the device the user connected to. |

## **Contacting Customer Support**

For support for your All Traffic Solutions products,

- » visit the Customer Support page at https://www.alltrafficsolutions.com/support/,
- » send email to support@alltrafficsolutions.com, or
- » call 1-866-366-6602, Option 2 anytime between 8:00 a.m. and 6:00 p.m. Eastern Time, Monday to Friday.

#### **Technical documentation and training**

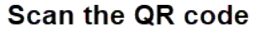

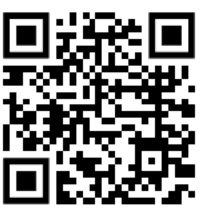